# 大崎町公共施設予約システム 操作マニュアル

#### 1. 利用者登録

初めて予約システムで施設の予約をするときは、利用者登録が必要です。 メールによる通知がありますので、「<u>osaki-yoyaku@p-kashikan.jp</u>」からのメールが 受信できるように設定してください。

① 以下の URL から「大崎町公共予約システム」にアクセスします。

○大崎町公共施設予約システム

https://k4.p-kashikan.jp/town-kagoshima-osaki/

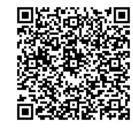

② 予約システムトップ画面の右上「利用者登録」をクリックする。

|   |                                                                           |      |        |      | 利用登録 | 山口グイン |
|---|---------------------------------------------------------------------------|------|--------|------|------|-------|
| 0 | 大崎町公共施設予約シスラ                                                              |      |        |      |      |       |
|   | <b>し</b><br>・<br>・<br>・<br>・<br>・<br>・<br>・<br>・<br>・<br>・<br>・<br>・<br>・ | 催事案内 | 施設のご案内 | ご利用の | 手引き  |       |

- ③ 利用規約画面に移るので、内容を確認し、画面下部にある同意するをクリックする。 規約に同意することができない場合は、予約システムをご利用いただけませんのでご承 知ください。
- ④ 利用者情報を入力し、「確認」をクリックする。(回は、入力必須項目です。)

|       | 大崎町公共施詞                          | 没予約システ.        | ム - トライ |           |       |         |         |
|-------|----------------------------------|----------------|---------|-----------|-------|---------|---------|
|       |                                  |                |         |           |       |         |         |
| ❷は、入注 | 利用登録申し込み<br>登録する利用者の<br>わ必須項目です。 | ▲<br>青報を入力してくた | さい。     | 利用者名等     | 該当する  | る方を選択   |         |
|       | 地域区分                             | ●町内 ○町外        |         |           |       |         |         |
|       | 利用者区分                            | ○団体 ○優先[       | 团体 ⑨個人  |           |       | 団体の場合け団 | 休夕を     |
|       |                                  |                |         | 利用者       |       | 山中心加口は日 | r+*11 C |
|       | 氏名💙                              |                |         |           | (団体の増 | 個人利用は氏名 | を入力     |
|       | かな🕑                              |                |         |           |       |         | -       |
|       |                                  |                |         | () 主 土    |       |         |         |
|       | 氏名                               |                |         | (団体の場合のみ) |       |         |         |
|       | かな                               |                |         | ]         |       |         |         |
|       |                                  |                |         | 連絡先等      |       |         |         |

|   | かな                                 |               |                |     |
|---|------------------------------------|---------------|----------------|-----|
|   |                                    | 連絡先等          |                |     |
|   | 郵便番号♥                              | - (半角数字) 住所検索 |                |     |
|   | 住所♥                                |               |                |     |
|   | 建物名等                               |               |                |     |
|   | 連絡先오                               | - (半角数字)      |                |     |
|   | 緊急連絡先                              | - (半角数字)      |                |     |
| × | <sup>ĸ</sup> ールアドレス <mark>⊘</mark> |               |                | I   |
| > | メールアドレス<br>(確認用)                   |               | 必要事項が入力で       | きたら |
| > | メール送信指定                            | ○送信しない ◉送信する  | 「確認」な力」い       | クナス |
|   |                                    | 前に戻る 確認       | 「単臣即心」 そ ソ ソ ン | 193 |

- ⑤ 確認画面に移るので、入力した内容に誤りがないか確認し、登録をクリックする。
- ⑥ 登録したメールアドレスに利用者登録受付通知のメールが届くので、メール内の URL を クリックします。

#### URL を押さないと利用者登録申込みが完了しません。

1週間経過しても本人確認が未完了の申請は削除としますので、再度登録を行ってください。

◇◇ 大崎町公共施設予約システム - トライアル ◇◇
 様
 ご利用登録のお申し込みを受け付けました。↓下記のURLをクリックして申込を完了してください↓
 https://trial.p-kashikan.jp/town-kagoshima-osaki/index.php?op=accept&
 x25011567870b73c27f5fea=73c7707e66bac8457b3857ba
 二二二二
 ご利用登録受付内容
 ●受付番号
 ●受付日時
 2025-01-15 10:12
 受付内容を審査後、登録したメールアドレスに結果を通知します。
 それまでお待ちください。

⑦ 施設管理者が利用者登録の承認をすると利用者登録が完了となり、登録したメールアド レスに「利用者 ID」と「仮パスワード」が通知されます。承認には数日かかることがあり ます。

メール内の URL をクリックすると予約システムのトップ画面にアクセスします。 「ログイン」ボタンをクリックし、メール内の利用者 ID、仮パスワードでログインし、仮 パスワードの変更を行ってください。

| 様<br>システムの利用登録が完了しました。                                                                                                    |
|----------------------------------------------------------------------------------------------------|
|                                                                                                    |
| ■仮パスワード<br>■登録日<br>令和 7年 1月15日                                                                                                    |
| 本メールのパスワードは仮パスワードです。<br>必ずご本人によるパスワードの変更を行ってください。<br><del>パスワード変更は、下記のUPLにアクセスして行います。</del><br>https://trial.p-kashikan_ip/town-kagoshima-osaki/ |
| 上記のURLにアクセスし、「ログイン」ボタンをクリックします。<br>次に、上記の利用者IDと仮パスワードでログインすると、<br>「仮パスワード変更」画面に入りますので、パスワードを変更してください。                                            |
| 当メールは送信専用です。ご返信いただいても回答できません。                                                                                                    |

※パスワードは、半角で「数字」、「大文字アルファベット」、「小文字アルファベット」を入れた8文字以上で設定してください。

2. 空き状況の確認方法

空き状況の閲覧だけを行うときは、利用者登録やログインをしなくても確認することがで きます。

① 以下の URL から「大崎町公共施設予約システム」にアクセスします。

○大崎町公共施設予約システム

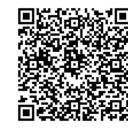

https://k4.p-kashikan.jp/town-kagoshima-osaki/

②「空き状況の確認」をクリックする。

|   | 利用登録 🔮 🙂 ログイ                                                                                                    | (> |
|---|----------------------------------------------------------------------------------------------------|----|
| 0 | 大崎町公共施設予約システム - トライアル                                                                                                    |    |
|   | ご利用の手引き                                                                                                    |    |
|   | お知らせ Ⅰ 現在、お知らせはありません。 このシステムを通じて利用者から受付・登録した個人情報は、 このシステムのサービス提供にのみ利用し、他の目的で利用することはありません。 * ブラウザのJavaスクリプトとCookieは有効にしてお使いください。 * ブラウザの「戻る」ボタンは使用しないようにお願い致します。 |    |

③ 空き状況を確認したい日付と施設を選択します。

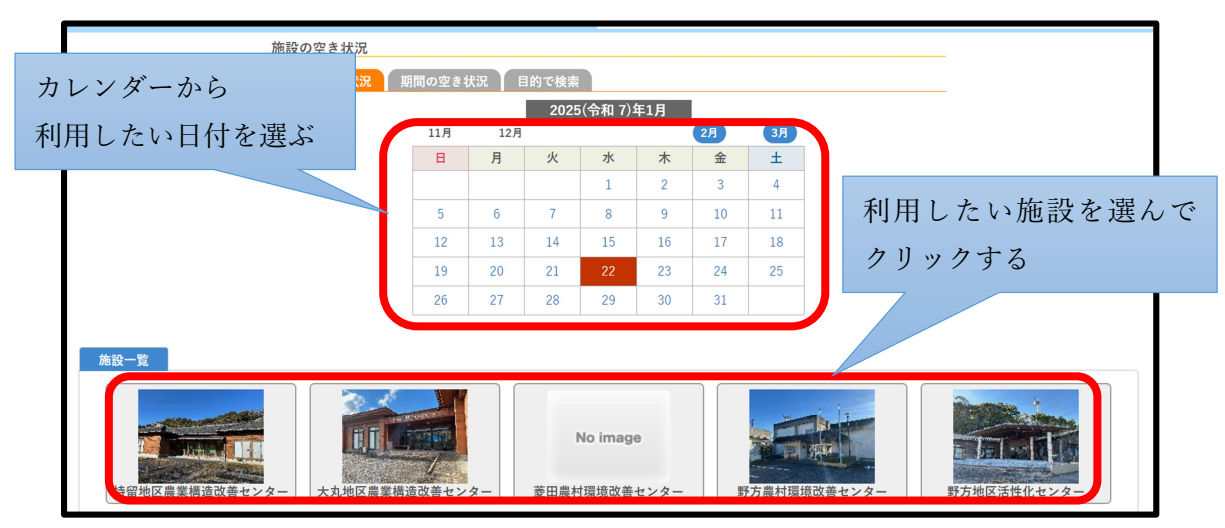

④ 施設が空いており、予約することが可能な時間枠は水色の〇印、既に予約済みの時間枠 は肌色の×印となっています。

|                                                                                                    |               |   |                             |                       |                        | *                          | 、崎                           | 町中                    | 中央                          | 公                                      | 民館                                                                                           |                             | 施設                     | 9詳細                   | 0                           |                       |                            |                             |                                  |                                                                                                    |              |                                                                            |                                         |                            |                                  |                                    |                                    |                        |
|----------------------------------------------------------------------------------------------------|---------------|---|-----------------------------|-----------------------|------------------------|----------------------------|------------------------------|-----------------------|-----------------------------|----------------------------------------|----------------------------------------------------------------------------------------------|-----------------------------|------------------------|-----------------------|-----------------------------|-----------------------|----------------------------|-----------------------------|----------------------------------|----------------------------------------------------------------------------------------------------|--------------|----------------------------------------------------------------------------|-----------------------------------------|----------------------------|----------------------------------|------------------------------------|------------------------------------|------------------------|
|                                                                                                    |               |   |                             |                       |                        |                            |                              |                       |                             |                                        |                                                                                              |                             |                        | a,                    |                             |                       |                            |                             |                                  |                                                                                                    |              |                                                                            |                                         |                            |                                  |                                    |                                    |                        |
|                                                                                                    |               |   |                             |                       |                        | 2                          | 202                          | 5(4                   | 令和                          | 17)                                    | 年                                                                                            | 1月                          | 24                     | 8(                    | 金)                          |                       |                            |                             |                                  |                                                                                                    |              |                                                                            |                                         |                            |                                  |                                    |                                    |                        |
| ペ 1ヶ月前     ペ 1週間                                                                                                    | 前             | < | 1日                          | 前                     |                        | 2                          | 202                          | 5(4                   | 令和                          | 17)                                    | 年:                                                                                           | 1月                          | 24                     | 日(                    | <b>金</b> )                  |                       |                            | 1日                          | 後ゝ                               |                                                                                                    | 13           | 週間                                                                         | 後 »                                     | 5                          | 19                               | r月i                                | 後 »                                |                        |
| 《 1ヶ月前 《 1週間                                                                                                    | 前<br>8        | < | 1日<br>9                     | 前                     | 1                      | 2                          | 202                          | 5(*<br>1              | 令和<br>1                     | 1 7)<br>2                              | 年 1<br>1<br>1                                                                                | 1月<br>3                     | 24                     | 日(<br>.4              | 金)<br>1                     | 5                     | 1                          | 1日<br>6                     | 後 X<br>1                         | 17                                                                                                    | 11           | <b>旦間</b> 行<br>18                                                          | <b>後 &gt;&gt;</b><br>1                  | 9                          | 17                               | r 月音<br>20                         | 後 >><br>2                          | 21                     |
| <ul> <li>※ 1ヶ月前</li> <li>※ 1週間</li> <li>第1会議室<br/>(50人)</li> </ul>                                                                                                    | 前<br>8        | • | 1日<br>9<br>-                | 前<br>-                | 1                      | 0                          | 202<br>1<br>-                | 1<br>-                | 令和<br>1<br>-                | 1 7)<br>2<br>.2                        | 年1<br>5日<br>1<br>-                                                                           | 1月<br>3<br>-                | 24                     | 日(<br>4<br>×          | 金)<br>1<br>×                | 5<br>×                | 1<br>×                     | 1日<br>.6<br>×               | 後)<br>1<br>×                     | 17<br>×                                                                                                    | 1)<br>1<br>× | 國間1<br>18<br>×                                                             | 後 >><br>1<br>×                          | .9<br>×                    | 17<br>2<br>×                     | r月1<br>20<br>×                     | 後 >><br>2<br>×                     | 21                     |
| <ul> <li>※ 1ヶ月前</li> <li>※ 1週間</li> <li>第1会議室<br/>(50人)</li> <li>第3会議室<br/>(35人)</li> </ul>                                                                                                | <b>約</b><br>8 | - | 1日<br>9<br>-<br>-           | 前<br>-<br>-           | 1<br>-<br>-            | 0 -                        | 202<br>1<br>-                | 1<br>-                | 令和<br>1<br>-                | .2<br>.2<br>                           | 年:<br>1<br>-                                                                                 | 1月<br>3<br>-                | 24<br>1<br>×           | 4<br>×<br>○           | 金)<br>1<br>×<br>○           | 5<br>×<br>○           | 1<br>×                     | 1日<br>.6<br>×               | 後)<br>1<br>×<br>〇                | 17<br>×                                                                                                    | 1)<br>1<br>× | 型間1<br>18<br>×                                                             | 後 >><br>1<br>×<br>〇                     | .9<br>×                    | 17<br>2<br>×<br>0                | r月1<br>20<br>×                     | 後 >><br>2<br>×<br>〇                | 21<br>×<br>0           |
| ※1ヶ月前 ※1週間<br>第1会議室<br>(50人)<br>第3会議室<br>(35人)<br>第4会議室<br>(35人)                                                                                                    | 的<br>8        | - | 1日<br>9<br>-<br>-           | 前<br>-<br>-           | 1<br>-<br>-            | 0                          | 202<br>1<br>-<br>-           | 1<br>-<br>-           | 令和<br>1<br>-<br>-           | 1 7)<br>2<br>-<br>-                    | 年 1<br>1<br>-<br>-                                                                           | 1月<br>3<br>-<br>-           | 24<br>×<br>0           | 4<br>×<br>○           | 金)<br>1<br>×<br>○           | 5<br>×<br>○           | 1<br>×<br>0                | 1 E<br>.6<br>~<br>0         | 後)<br>1<br>×<br>〇                | 17<br>×<br>0                                                                                                    |              | 型間1<br>18<br>〇<br>〇                                                        | 发》<br>1<br>×<br>〇                       | .9<br>×<br>0               | 17<br>2<br>×<br>0                | - 月1<br>20<br>×<br>○               | 後 >><br>2<br>×<br>〇                | 21<br>×<br>0           |
| <ul> <li>※ 1ヶ月前</li> <li>※ 1週間</li> <li>第1会議室<br/>(50人)</li> <li>第3会議室<br/>(35人)</li> <li>第4会議室<br/>(35人)</li> <li>第5会議室<br/>(25人)</li> </ul>                                              | 的<br>8        | - | 1日<br>9<br>-<br>-           | 前<br>-<br>-<br>-      | 1<br>-<br>-            | 0<br>-<br>-<br>-           | 202<br>1<br>-<br>-<br>-      | .1<br>-<br>-<br>-     | 令和<br>1<br>-<br>-           | .2<br>.2<br><br><br>                   | 年 1<br>1<br>-<br>-<br>-                                                                      | 1月<br>3<br>-<br>-<br>-      | 24<br>×<br>0           | 4<br>×<br>○           | 金)<br>1<br>×<br>○           | 5<br>×<br>0           | 1<br>×<br>0                | 1 E<br>6<br>×<br>0          | 後)<br>1<br>×<br>〇                | □7<br>×<br>○<br>○                                                                                                    |              |                                                                            | 发 >><br>1<br>×<br>〇                     | .9<br>×<br>0               | 17<br>2<br>×<br>0                | <b>- 月1</b><br>20<br>〇<br>〇<br>〇   | 後 >><br>2<br>×<br>〇<br>〇           | 21<br>×<br>0           |
| <ul> <li>※ 1ヶ月前</li> <li>※ 1週間</li> <li>第1会議室<br/>(50人)</li> <li>第3会議室<br/>(35人)</li> <li>第4会議室<br/>(35人)</li> <li>第5会議室<br/>(25人)</li> <li>生活研修室(日本問)<br/>(50人)</li> </ul>                | 8             |   | 1日<br>9<br>-<br>-<br>-      |                       | 1<br>-<br>-<br>-       | 2<br>0<br>-<br>-<br>-<br>- | 202<br>1<br>-<br>-<br>-<br>- | 1<br>-<br>-<br>-      | 令和<br>1<br>-<br>-<br>-      | 2<br>2<br>-<br>-<br>-<br>-             | 年1<br>1<br>1<br>-<br>-                                                                       | 1月<br>3<br>-<br>-<br>-      | 24                     | 4<br>×<br>○<br>○<br>× | 金)<br>1<br>×<br>○<br>○<br>× | 5<br>×<br>0<br>0      | 1<br>×<br>0<br>0<br>0<br>× | 1E<br>6<br>×<br>0<br>0<br>0 | 後 ><br>×<br>〇<br>〇<br>〇<br>×     | 7<br>×<br>0<br>0<br>0<br>×                                                                                                    |              |                                                                            | 发》<br>1<br>~<br>〇<br>〇<br>〇             | 9<br>×<br>0<br>0<br>0      | 17<br>2<br>~<br>0<br>0<br>0<br>× | r月1<br>20<br>×<br>○<br>○<br>×      | 後 »<br>2<br>×<br>〇<br>〇<br>〇<br>〇  | 21<br>×<br>0<br>0<br>× |
| <ul> <li>※ 1ヶ月前</li> <li>※ 1週間</li> <li>第1会議室<br/>(55人)</li> <li>第3会議室<br/>(35人)</li> <li>第4会議室<br/>(35人)</li> <li>第5会議室<br/>(25人)</li> <li>生活研修室(日本問)<br/>(50人)</li> <li>料理講習室</li> </ul> | <b>約</b><br>8 | - | 1日<br>9<br>-<br>-<br>-<br>- | 前<br>-<br>-<br>-<br>- | 11<br>-<br>-<br>-<br>- | 2                          | 202<br>1<br>-<br>-<br>-<br>- | 1<br>-<br>-<br>-<br>- | 令和<br>1<br>-<br>-<br>-<br>- | 17)<br>2<br>-<br>-<br>-<br>-<br>-<br>- | 年1<br>1<br>1<br>1<br>1<br>1<br>1<br>1<br>1<br>1<br>1<br>1<br>1<br>1<br>1<br>1<br>1<br>1<br>1 | 1月<br>3<br>-<br>-<br>-<br>- | 24<br>×<br>0<br>0<br>× | 4<br>×<br>○<br>○<br>× | 金)<br>1<br>~<br>〇<br>〇<br>〇 | 5<br>×<br>0<br>0<br>× | 1<br>×<br>0<br>0<br>×      | 1E<br>6<br>0<br>0<br>0<br>× | 後)<br>1<br>~<br>〇<br>〇<br>〇<br>〇 | Image: 7       Image: 7       Image: 7 |              | ■間1<br>.8<br>、<br>、<br>、<br>、<br>、<br>、<br>、<br>、<br>、<br>、<br>、<br>、<br>、 | え >><br>1<br>×<br>〇<br>〇<br>〇<br>〇<br>〇 | 9<br>×<br>0<br>0<br>0<br>× | 17<br>2<br>                      | r月1<br>20<br>×<br>○<br>○<br>○<br>○ | 後 >><br>2<br>×<br>0<br>0<br>0<br>× | 21<br>×<br>0<br>0<br>× |

### 3. 予約申込み方法

利用者登録には、メールアドレスの登録が必要になります。 メールによる通知がありますので、メールの受信制限をしている場合には、「<u>osaki-</u> <u>yoyaku@p-kashikan.jp</u>」からのメールが受信できるように設定してください。

① 以下の URL から「大崎町公共施設予約システム」にアクセスします。

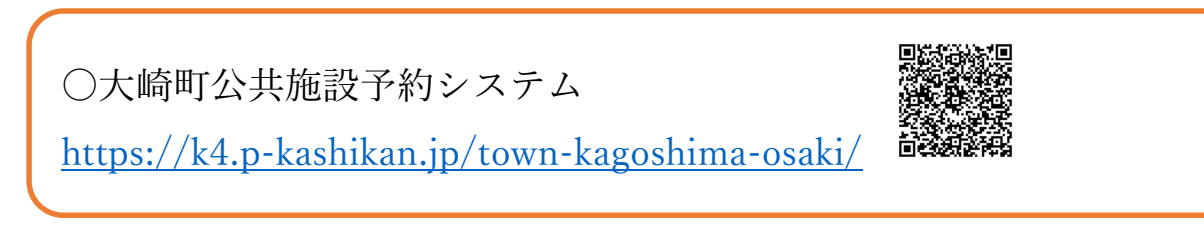

② 画面右上の「ログイン」をクリックします。

予約の申込みを行うときは、利用者登録が必要となります。1ページの「1.利用者登録」をご覧ください。

|                       |        | 利用登録    | Uログイン |
|-----------------------|--------|---------|-------|
| 大崎町公共施設予約システム - トライアル |        |         |       |
| 空き状況の確認     催事案内      | 施設のご案内 | ご利用の手引き |       |

③「利用者 ID」、「パスワード」を入力し、ログインをクリックします。

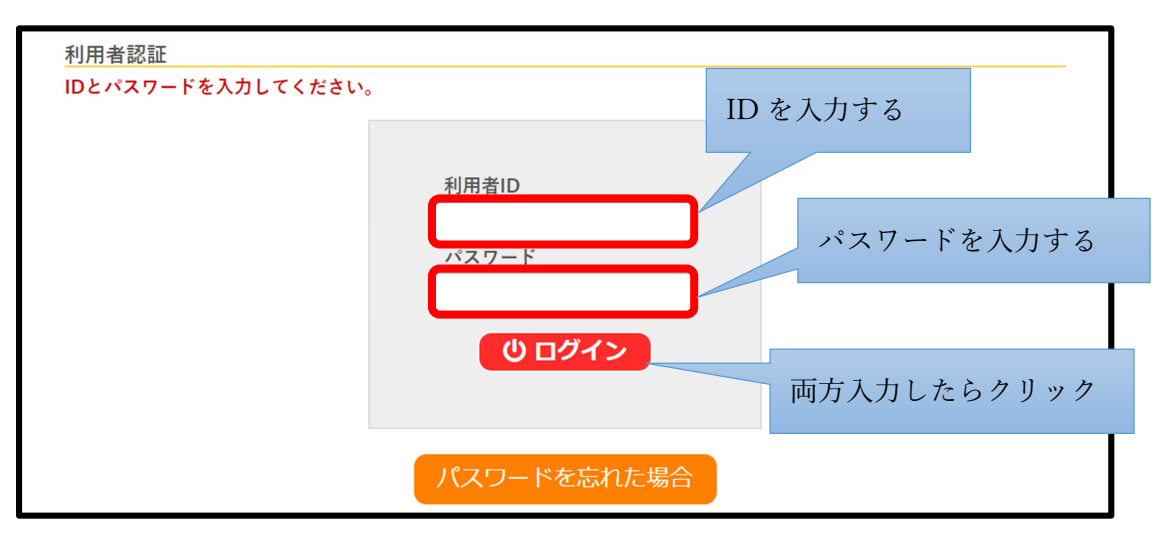

④ 空き状況の確認方法は、4ページ「2.空き状況の確認方法」をご覧ください。

⑤ 空いている時間枠を選択します。

選択した時間枠は、赤色の枠で「選択」と表示されます。もう一度押すと解除できます。 選択された状態で、「申込トレイに入れる」をクリックします。

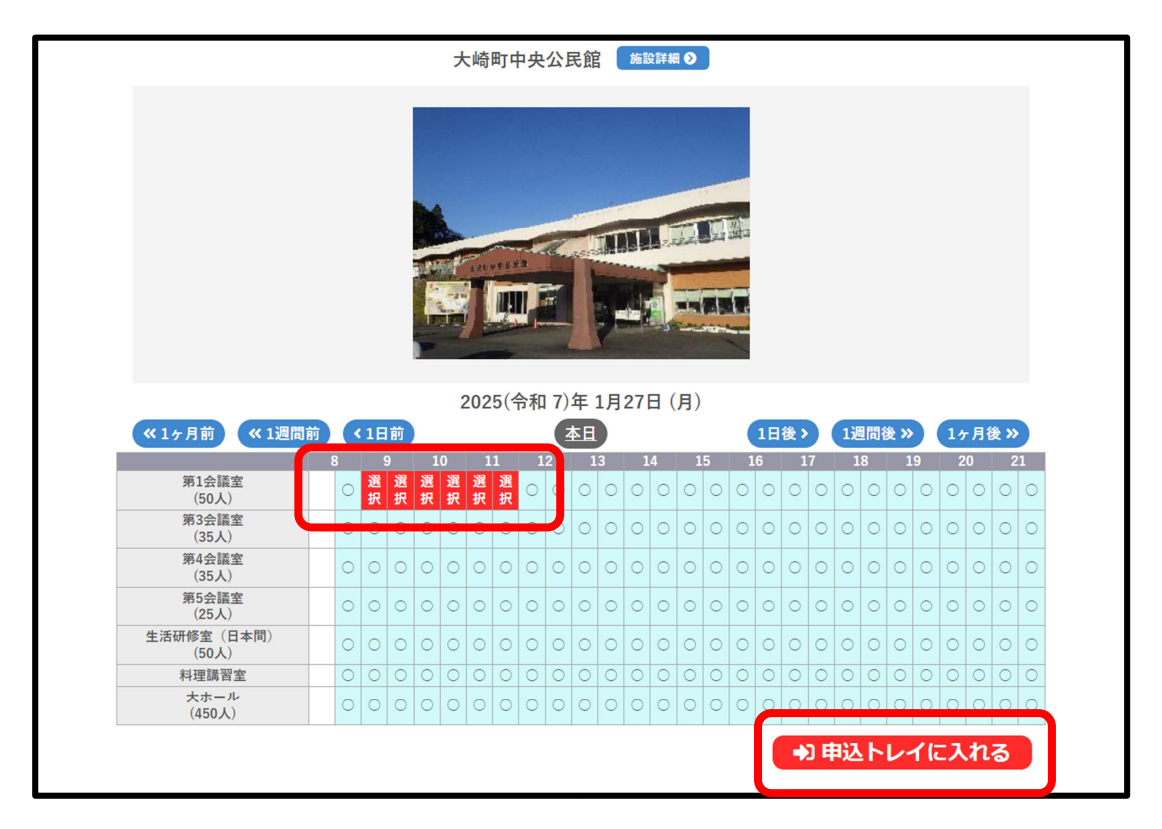

#### ⑥ 利用内容を入力します。

利用内容を入力し、「情報入力」ボタンをクリックします。

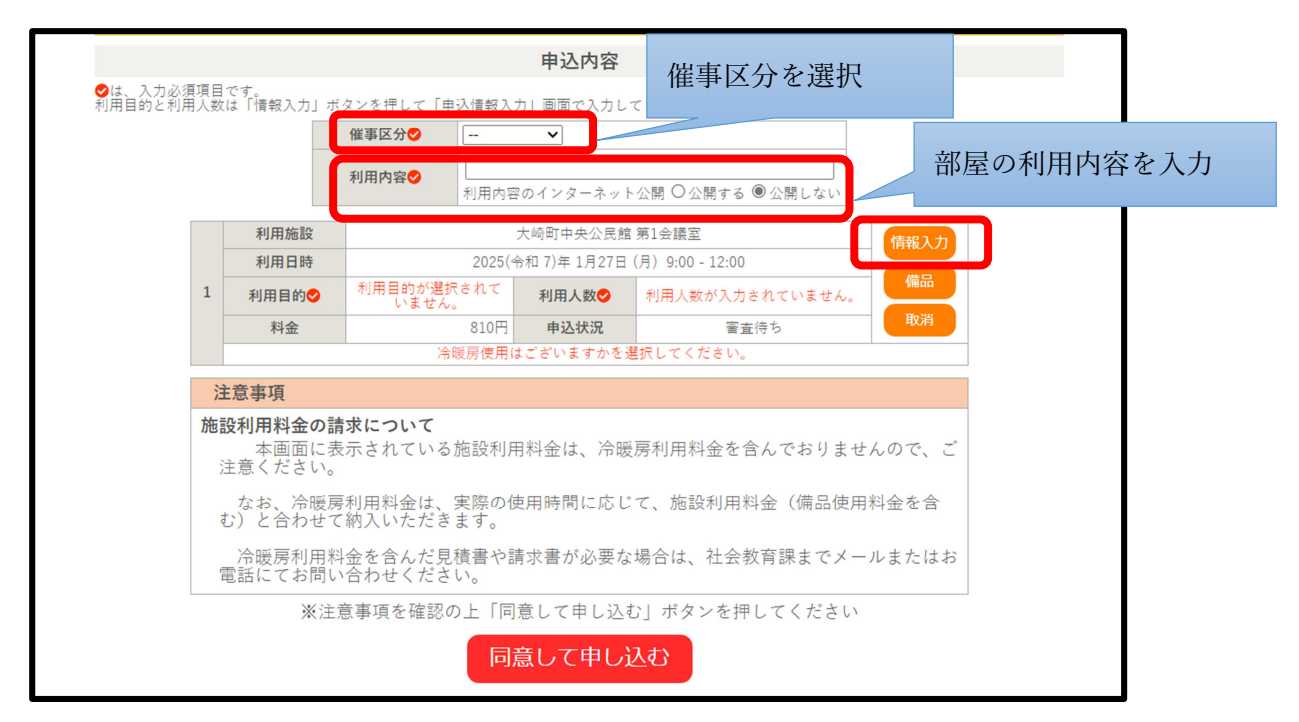

⑦ 情報入力画面で「利用人数」を入力し、冷暖房の使用有無※を選択します。

「利用目的」は選択肢の中から一番近い項目を選択します。

備品の利用を希望する方は、9ページの「3-1.備品の申し込み方法」に沿って、備品の申し込みをしてください。

(備品の使用を希望しない場合は、10ページの⑩へ進んでください。)

※冷暖房の使用に関する注意事項

冷暖房利用料金は、実際の使用時間に応じてお支払いいただきます。申請のときに「使用 なし」と選択した場合でも、実際に使用した場合は、使用時間に応じて料金が発生いたし ます。

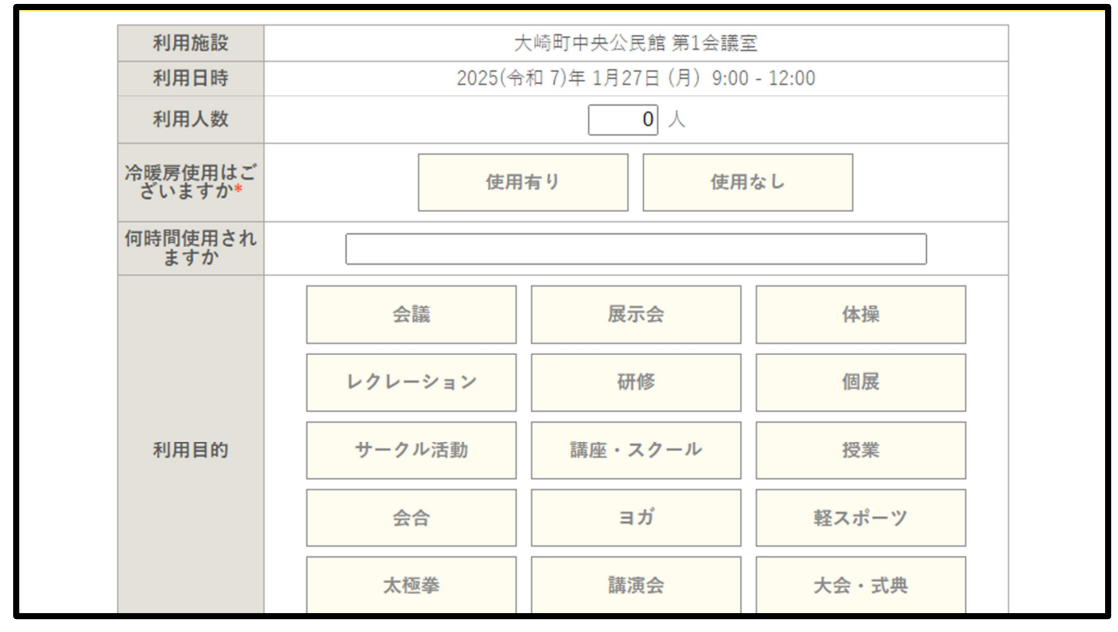

※複数枠を予約選択した場合、確定ボタンの上にある「□他の項目も同じ設定にする」に チェックを入れると2番目以降の「情報入力」の内容が1番目と同じ内容となります。

# 3-1. 備品の申し込み方法

⑧ 備品の利用を希望する場合は、備品ボタンをクリックします。

|                     |                   |                      |                | 申込内容          |                 |        |  |  |  |  |  |
|---------------------|-------------------|----------------------|----------------|---------------|-----------------|--------|--|--|--|--|--|
| ♥は、入力必須<br>利用目的と利用。 | 項目です。<br>人数は「情報入力 | 」ボタンを押して「申           | 込情報入           | 力」画面で入力して     | てください。          |        |  |  |  |  |  |
|                     |                   | 催事区分💙                | 会議等            | ~             |                 |        |  |  |  |  |  |
|                     |                   | 利田内容                 | テスト            | テスト           |                 |        |  |  |  |  |  |
|                     |                   | 13/11/14             | 利用内容           | 3のインターネット     | 公開 ○公開する ◉公開しない |        |  |  |  |  |  |
|                     | 利用施設              |                      | 大崎町中央公民館 第1会議室 |               |                 |        |  |  |  |  |  |
|                     | 利用日時              |                      | 2025(-         | 令和 7)年 1月27日( | 月) 9:00 - 12:00 |        |  |  |  |  |  |
|                     | 利用目的              | 会議                   |                | 利用人数💙         | 20 人            |        |  |  |  |  |  |
|                     | 料金                |                      | 810円           | 申込状況          | 審査待ち            | 取消     |  |  |  |  |  |
|                     | 注意事項              |                      |                |               |                 |        |  |  |  |  |  |
|                     | 施設利用料金            | の詰求について              |                |               |                 |        |  |  |  |  |  |
|                     | 本画面<br>注意くださ      | こ表示されている<br>い。       | 施設利用           | 用料金は、冷暖)      | 房利用料金を含んでおりま    | せんので、ご |  |  |  |  |  |
|                     | なお、冷<br>む)と合わ・    | 暖房利用料金は、<br>せて納入いただき | 実際の(<br>ます。    | 使用時間に応じ       | て、施設利用料金(備品使    | 町料金を含  |  |  |  |  |  |
|                     | 冷暖房利)<br>電話にてお    | 用料金を含んだ見<br>問い合わせくださ | 積書や詞<br>い。     | 情求書が必要な       | 昜合は、社会教育課までメ    | ールまたはお |  |  |  |  |  |
|                     | *                 | 注意事項を確認の             | の上「同           | 意して申し込む       | 」ボタンを押してくださ     |        |  |  |  |  |  |
|                     |                   |                      | 同              | 意して申し         | <u>し</u> む      |        |  |  |  |  |  |

⑨ 利用を希望する備品を選択し、「確定」ボタンを押します。

(○の場合は使用できます。×の場合は使用できません。)
 ※利用できる備品は各施設・各室によって異なります。
 ※冷暖房は備品から申し込みできません。詳細は、「3.申込み方法 ⑦」をご確認ください。

| _ |                     |                                                                                 |                                                                                       |      |  |  |  |  |  |
|---|---------------------|---------------------------------------------------------------------------------|---------------------------------------------------------------------------------------|------|--|--|--|--|--|
|   |                     | 利用施設         大崎町中央公民館 第1会議室           利田日時         2025(今和7)年1月27日(月)9-00-12:00 |                                                                                       |      |  |  |  |  |  |
|   |                     | 100 100 100 100 100 100 100 100 100 100                                         |                                                                                       |      |  |  |  |  |  |
|   | ※複数の備品を選択することができます。 |                                                                                 |                                                                                       |      |  |  |  |  |  |
|   | 視聴覚器具               |                                                                                 |                                                                                       |      |  |  |  |  |  |
|   | 口他の申:               | 込みも同じ内                                                                          | <b>フロジェクター</b><br>○ <u>空き</u> × 予約済み - 選択不可<br>容にする。ただし、コーローの方に割り当てのあるものの<br>戻る<br>確定 | みです。 |  |  |  |  |  |

|    |                                                                             | 催事区分♥                                    | 会議等                          | ~                                      |                                               |                            |  |  |  |  |
|----|-----------------------------------------------------------------------------|------------------------------------------|------------------------------|----------------------------------------|-----------------------------------------------|----------------------------|--|--|--|--|
|    |                                                                             | 利用内容                                     | テスト                          |                                        |                                               |                            |  |  |  |  |
|    |                                                                             |                                          | 利用内容                         | のインターネット                               | 公開 ○公開する ◉公開しない                               |                            |  |  |  |  |
|    | 利用施設                                                                        |                                          | :                            | 大崎町中央公民館 第1会議室 信報入力                    |                                               |                            |  |  |  |  |
|    | 利用日時                                                                        |                                          | 2025(숙                       | 3和 7)年 1月29日(                          | 水)9:00 - 12:00                                | #D                         |  |  |  |  |
| 1  | 利用目的💙                                                                       | 会議                                       |                              | 利用人数🗸                                  | 20 人                                          |                            |  |  |  |  |
|    | 料金                                                                          |                                          | 810円                         | 申込状況                                   | 審査待ち                                          | 取消                         |  |  |  |  |
| -  | 注意事項<br>冷暖房利用料金の請求について<br>この画面に表示されている料金には、冷暖房利用料金が含まれておりませんので、ご注意<br>ください。 |                                          |                              |                                        |                                               |                            |  |  |  |  |
| 17 | この画面に<br>ください。                                                              | 表示されている                                  | 料金には                         | t、冷暖房利用;                               | 料金が含まれておりません                                  | ので、ご注意                     |  |  |  |  |
| 77 | この画面に<br>ください。<br>冷暖房利用料<br>せて、窓口に                                          | 表示されている<br>金は、実際の使<br>てご請求させて            | 料金には<br>用時間に<br>いただき         | は、冷暖房利用;<br>応じて、施設;<br>;ます。            | 料金が含まれておりません<br>利用料金(備品使用料金を                  | ので、ご注意<br>含む)と合わ           |  |  |  |  |
|    | この画面に<br>この画面に<br>ください。<br>冷暖房利用料:<br>せて、窓口に<br>冷暖房利用料:<br>さい。              | 表示されている<br>金は、実際の使<br>てご請求させて<br>金を含んだ見積 | 料金には<br>用時間に<br>いただき<br>書や請す | は、冷暖房利用<br>に応じて、施設<br>きます。<br>注書が必要な場合 | 料金が含まれておりません。<br>利用料金(備品使用料金を<br>合は、社会教育課までお問 | ので、ご注意<br>含む)と合わ<br>い合わせくだ |  |  |  |  |

⑩ 内容を確認し、「同意して申し込む」をクリックします。

① 予約申込みが完了したことを確認します。

|   | 催事区分 | 会議等                                | 催事詳細                        |      |  |  |  |  |  |
|---|------|------------------------------------|-----------------------------|------|--|--|--|--|--|
|   | 利用内容 | テスト<br>利用内容のインターネッ                 | テスト<br>利用内容のインターネット公開:公開しない |      |  |  |  |  |  |
|   | 申請番号 |                                    |                             |      |  |  |  |  |  |
|   | 利用施設 | 大崎町中央公民館 第1会議室<br>備品あり(1件)         |                             |      |  |  |  |  |  |
|   | 利用日時 | 2025(令和 7)年 1月29日 (水) 9:00 - 12:00 |                             |      |  |  |  |  |  |
| 1 | 利用目的 | 会議                                 | 利用人数                        | 20 人 |  |  |  |  |  |
|   | 料金   | 2.0100                             | 由四神道                        | 審査待ち |  |  |  |  |  |
|   |      | 予約申込                               | を受け付けました。                   |      |  |  |  |  |  |

2 登録してあるメールアドレスに申込受付メールが届きます。この時点では、仮の予約申込みであり、施設管理者で承認後、予約完了となります。

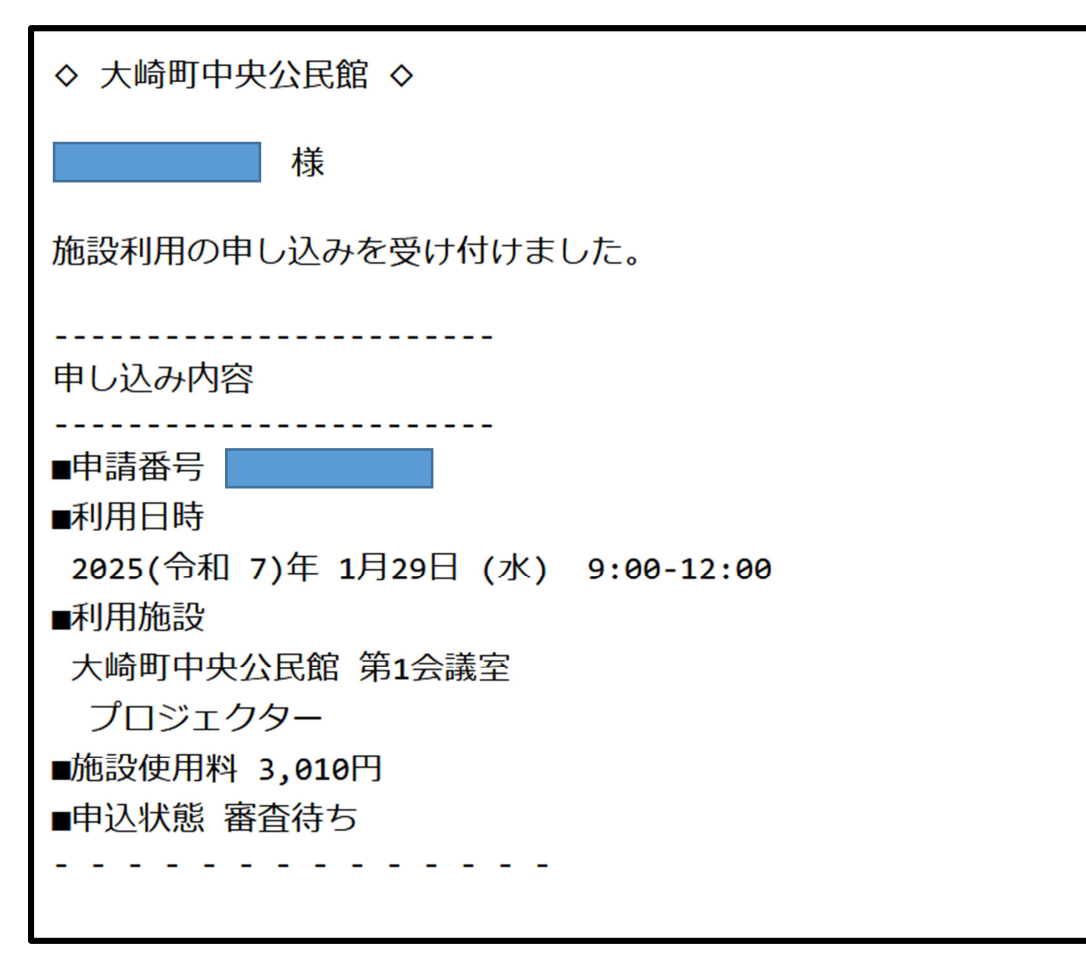

## 4. 申し込み状況等の確認

① ログインした状態で「空き状況の確認」をクリックします。

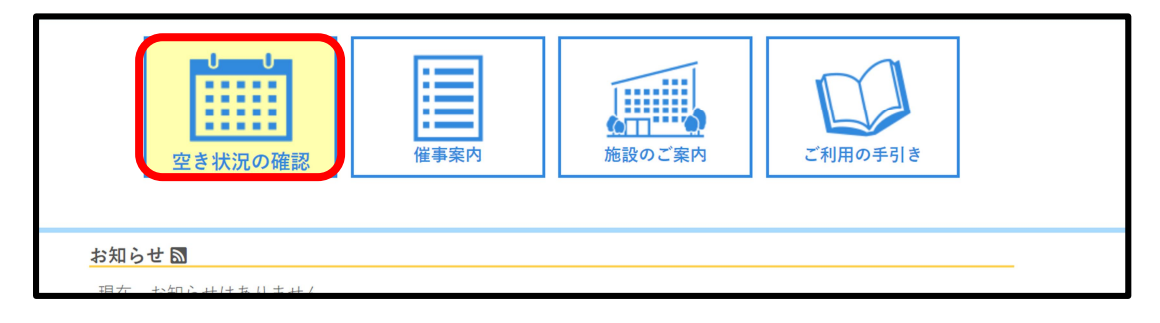

② 「申込みの確認・取消」をクリックします。

| 空き状況の確認 | 申込トレイ  | 申込みの確認・取消 | マイネージ                 |
|---------|--------|-----------|-----------------------|
|         | 施設の空き  | 伏況 ::     |                       |
|         | 施設の空き  | 状況 期間の空き状 | 況 目的で検索               |
|         | 施設選択 ▼ | カレンダーを開く  | 再読込・選択クリア             |
|         |        |           | 大崎町中央公民館 施設詳細 爻       |
|         |        |           |                       |
|         |        |           | 2025(令和 7)年 1月29日 (水) |

③ 予約申込みの一覧が表示されるので、確認したい予約の「内容詳細」をクリックします。

| 空き状況の確認 申 | 込トレイ 申込  | みの確認・取消                            | マイページ | 7                          |       |    |      |      |      |
|-----------|----------|------------------------------------|-------|----------------------------|-------|----|------|------|------|
| 申込状況照会 :: |          |                                    |       |                            |       |    |      |      |      |
|           | 2023年    | 2024年                              | 2025  | 年                          | 202   | 6年 | 2027 | 年    |      |
| 1月        | 2月 3月    | 4月 5月                              | 6月    | 7月                         | 8月    | 9月 | 10月  | 11月  | 12月  |
| ▼ 状況 🔺    | ▼ 申請番号 🔺 | ▼ 利用日時 🔺                           |       | ▼利                         | 用施設 🔺 |    |      |      |      |
| 審査待ち      | 20       | )25(令和 7)年 1月29日 (才<br>9:00-12:00  | k)    | 大崎町中央公民館<br>第1会議室<br>備品 1件 |       |    | 内容詳細 | 申請内容 |      |
| 審査待ち      | 20       | )25(令和 7)年 1月14日 (1<br>11:30-13:30 | ()    | 大崎町中央公民館<br>第4会議室          |       |    | 内容詳細 | 申請内容 |      |
| 利用済み      | 20       | )25(令和 7)年 1月10日 (金<br>15:00-17:00 | è)    | 大崎町中央公民館<br>第5会議室          |       |    | 内容詳細 | 申請内容 | お支払い |

④ 予約状態及び施設使用料の支払状況が確認できます。

| 申請番号         |         | 予約・抽選状況                          | 予約状態        | 施設使用料        |               |  |  |
|--------------|---------|----------------------------------|-------------|--------------|---------------|--|--|
|              |         | 審査待ち                             | 仮押え         | 3,010 円 (オ   | 3,010 円 (未入金) |  |  |
| 利用           | 日時      | 2025(令和 7)年 1月29日 (水) 9:00-12:00 |             |              |               |  |  |
| 施            | 設       |                                  | 大崎町中央公民館 第1 | 订中央公民館 第1会議室 |               |  |  |
| 目            | 的       |                                  | 会議          |              |               |  |  |
| 利用           | 内容      |                                  | テスト         |              |               |  |  |
| 冷暖房使用はございますか |         | 使用有り                             |             |              |               |  |  |
| 何時間使用されますか   |         | 指定なし                             |             |              |               |  |  |
| 申込日          |         | 2025(令和 7)年 1月28日 (火)            |             |              |               |  |  |
|              | 備品      |                                  |             |              |               |  |  |
|              | 名称      |                                  | 利用時間        | 数量           |               |  |  |
|              | プロジェクター |                                  | 9:00-12:00  | 1            |               |  |  |
|              |         |                                  | 取消          |              |               |  |  |

予約状況 ⇒ 「仮押え」・・・予約申込みをして施設の承認を待っている状態 「仮予約」・・・施設の利用申込が承認され、支払が未完了の状態 「仮予約」・・・施設の利用申込が承認され、支払が完了した状態

施設使用料 ⇒ 「○○円(未入金)」・・・支払が未完了の状態 「○○円(入金済)」・・・支払が完了した状態

問い合わせ窓口一覧

| 施設名               | 施設管理担当課 (係)                               |  |  |
|-------------------|-------------------------------------------|--|--|
| 大崎町菱田農村環境改善センター   |                                           |  |  |
| 大崎町野方農村環境改善センター   | 農林振興課(農政係)<br>電話 099-476-1111<br>(内線 501) |  |  |
| 大崎町持留地区農業構造改善センター |                                           |  |  |
| 大崎町大丸地区農業構造改善センター |                                           |  |  |
| 大崎町野方地区活性化センター    |                                           |  |  |
| 中央公民館             | <u> </u>                                  |  |  |
| 中沖地区公民館(閲覧のみ)     | 社云教育硃 (文化公氏館休)<br>電手 000-476-1111         |  |  |
| 弓道場(閲覧のみ)         | 电的 099-470-1111                           |  |  |
| 研修センターグラウンド(閲覧のみ) | (P 1/0K 422)                              |  |  |
| 野方公民分館運動場         |                                           |  |  |
| 菱田公民分館運動場         |                                           |  |  |
| 大崎町中央運動公園         |                                           |  |  |
| 大崎町大丸運動公園         | 社会教育課(生涯スポーツ係)                            |  |  |
| 持留地区農村広場          | 電話 099-476-1111                           |  |  |
| 大崎町総合体育館          | (内線 424)                                  |  |  |
| 永吉運動広場            |                                           |  |  |
| 大崎町中央公園           |                                           |  |  |
| 大崎ふれあいの里公園        |                                           |  |  |

※"閲覧のみ"となっている施設は、空き状況の確認のみできます。